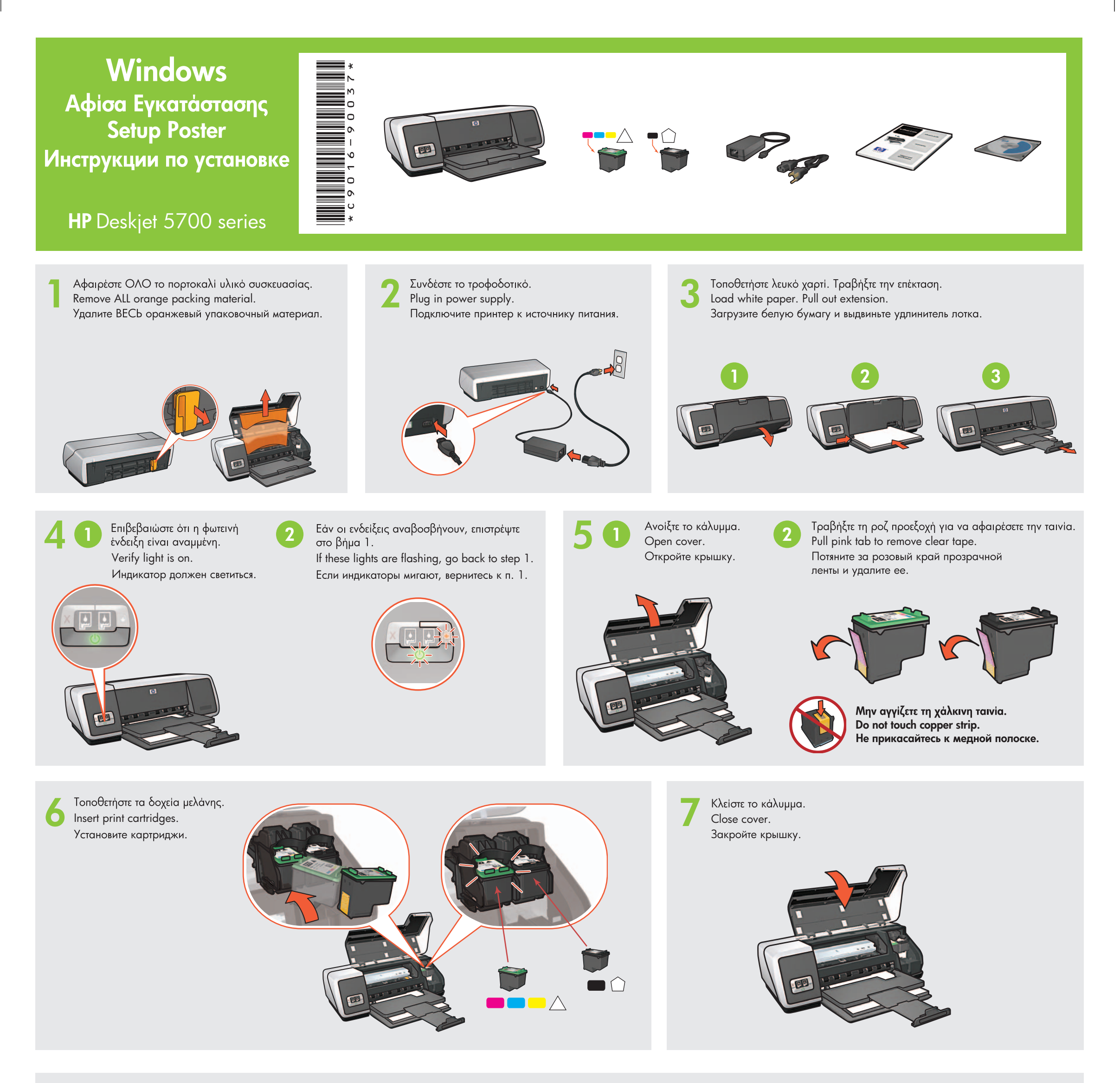

Τοποθετήστε το CD και ακολου-

Insert CD, then follow onscreen

Вставьте компакт-диск и следуйте

Insert CD, then follow onscreen

инструкциям на экране.

θήστε τις οδηγίες στην οθόνη.

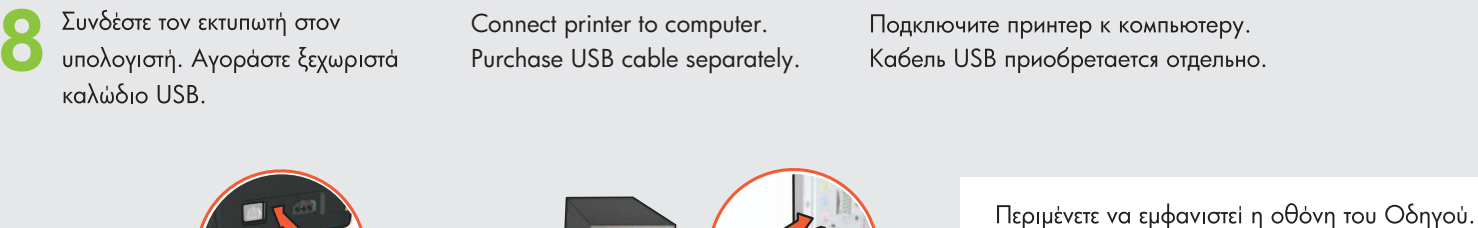

Подключите принтер к компьютеру. Кабель USB приобретается отдельно.

Wait for a Wizard screen.

Дождитесь появления окна Мастера.

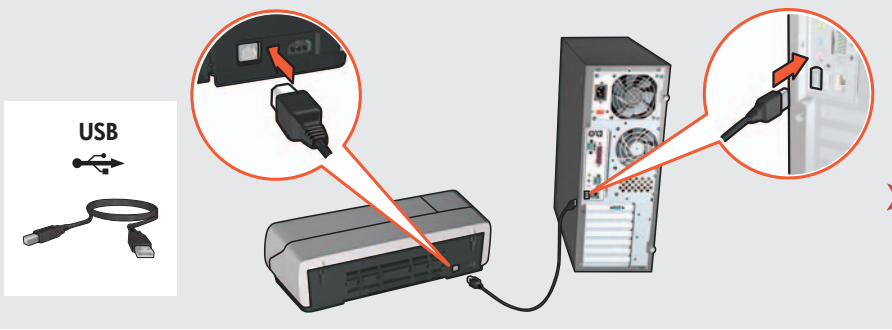

Περιμένετε να εμφανιστεί η οθόνη "Congratulations" (Συγχαρητήρια). Wait for the Congratulations screen. Дождитесь появления окна "Поздравляем!".

9

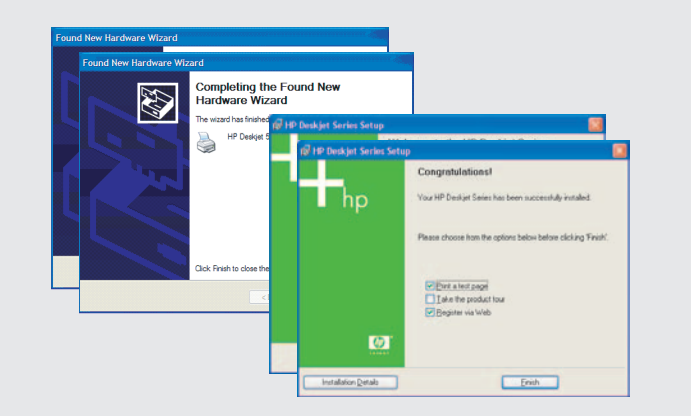

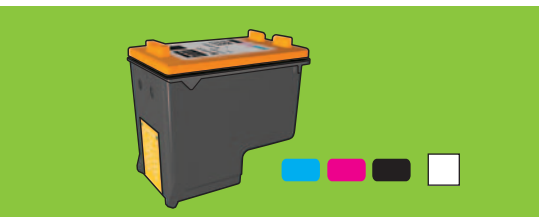

Για έγχρωμες φωτογραφίες χωρίς καθόλου κόκκο, με εξαιρετική αντοχή στο ξεθώριασμα, αγοράστε ένα δοχείο μελάνης φωτογραφικής εκτύπωσης.

For virtually grain-free color photos that have exceptional fade resistance, purchase a photo print cartridge.

Для печати цветных фотографий с минимальной зернистостью и высокой цветостойкостью приобретите фотокартридж.

Περισσότερη βοήθεια; Γυρίστε σελίδα.

instructions.

instructions.

Need more help? Turn page.

Остались вопросы? Переверните страницу.

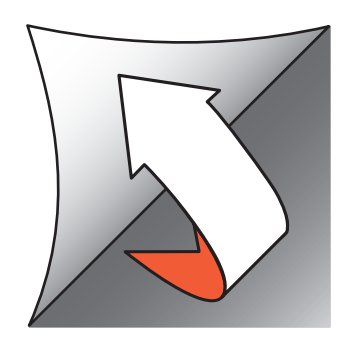

© 2004 Hewlett-Packard Company Windows<sup>®</sup> is a registered trademark of Microsoft Corporation. Printed in <country> 03/2004

Εάν δείτε μία από αυτές τις οθόνες, ακολουθήστε τα εικονιζόμενα βήματα.

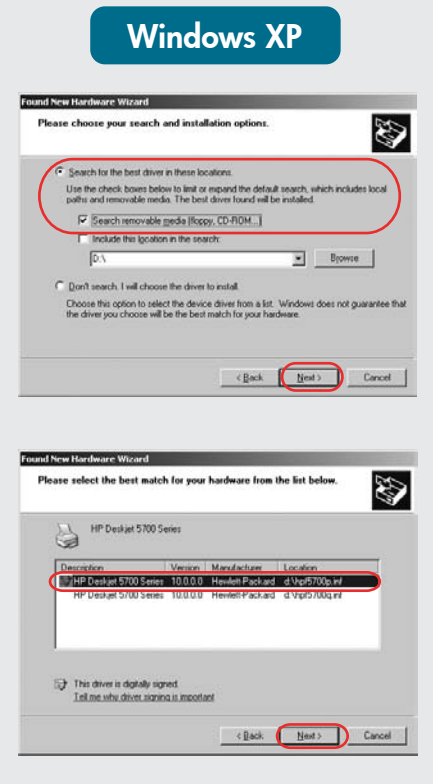

If you see one of these screens, then follow the steps shown.

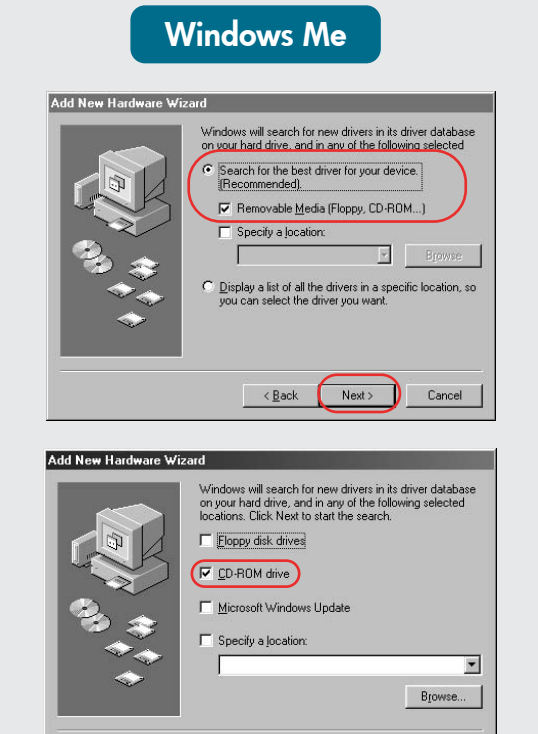

< Back Next > Cancel

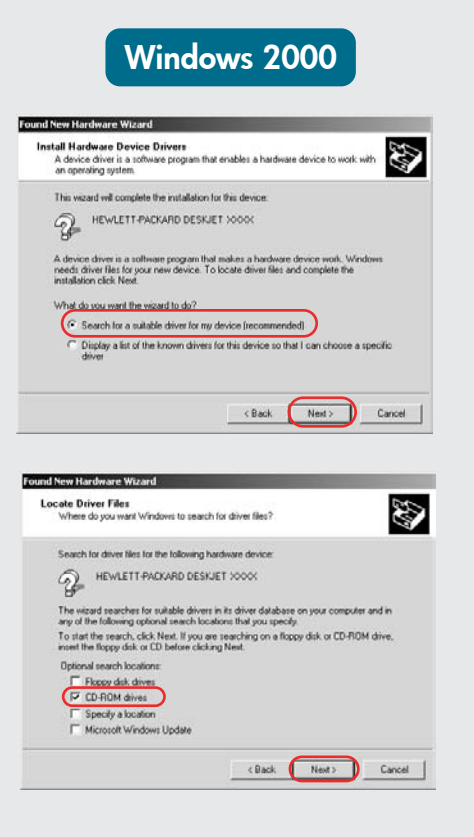

Т

При появлении одного из этих окон

выполните указанные действия.

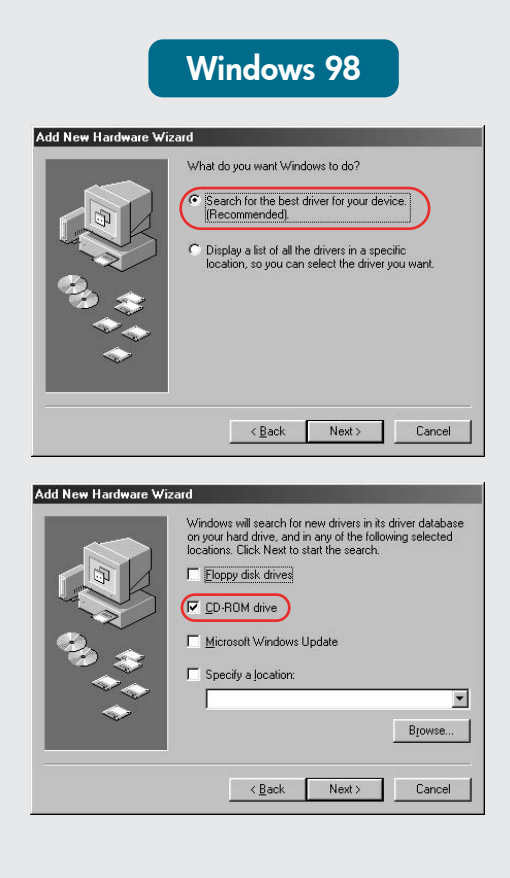

Επιλέξτε hpf5700p.inf. Select hpf5700p.inf. Выберите hpf5700p.inf.

### Δεν εμφανίζεται οθόνη;

1. Κάντε κλικ στο κουμπί '**Εναρξη** και επιλέξτε Εκτέλεση.

No screens?

select Run.

1. Click the **Start** button, then

3. Select HPPP CD in the Look in

4. Select **Setup**, then click the

5. Click **OK**, then follow the

onscreen instructions.

2. Click the Browse button.

drop-down list.

Open button.

- 2. Κάντε κλικ στο κουμπί Αναζήτηση
- 3. Επιλέξτε HPPP CD από τη λίστα Διερεύνηση σε.
- 4. Επιλέξτε Setup και κάντε κλικ ото коиµпі 'Аvоіүµа.
- 5. Κάντε κλικ στο ΟΚ και ακολουθήστε τις οδηγίες στην οθόνη.

#### Окно не появляется?

- 1. Нажмите кнопку Пуск и выберите Выполнить.
- 2. Нажмите кнопку Обзор.
- 3. В раскрывающемся списке Папка выберите НРРР СД.
- 4. Выберите Setup и нажмите кнопку Открыть.
- 5. Щелкните ОК и следуйте инструкциям на экране.

## Θέλετε περισσότερη βοήθεια; Need more help? Остались вопросы?

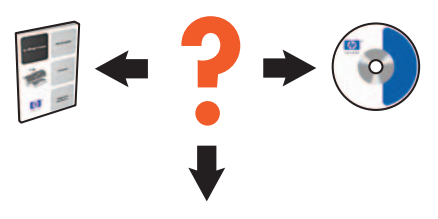

www.hp.com/support

### Εάν η εγκατάσταση αποτύχει...

### If the installation fails...

#### Если установка не выполняется...

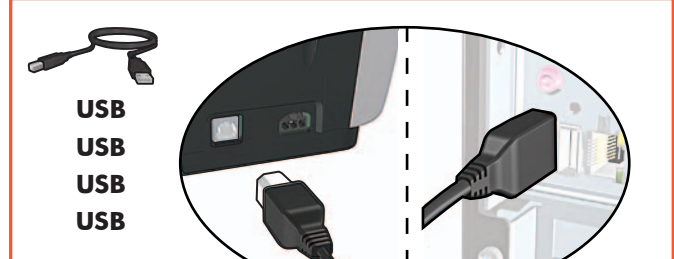

Επιβεβαιώστε τα παρακάτω:

Verify the following:

Убедитесь, что:

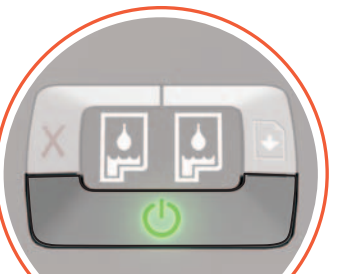

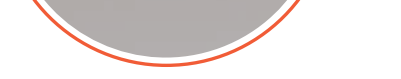

Cable connections are secure.

Ο εκτυπωτής είναι ενεργοποιημένος. Printer is turned on. Принтер включен.

Τα καλώδια είναι καλά συνδεδεμένα. Кабель надежно подсоединен.

# Εάν το πρόβλημα εξακολουθεί:

- 1. Αφαιρέστε το CD από τη μονάδα CD-ROM και αποσυνδέστε το καλώδιο του εκτυπωτή από τον υπολογιστή.
- 2. Επανεκκινήστε τον υπολογιστή.
- 3. Απενεργοποιήστε προσωρινά λογισμικό τείχους προστασίας ή προστασίας από ιούς. Επανεκκινήστε αυτά τα προγράμματα μετά την εγκατάσταση του εκτυπωτή.
- 4. Τοποθετήστε το CD λογισμικού εκτυπωτή στη μονάδα CD-ROM και ακολουθήστε τις οδηγίες στην οθόνη για να εγκαταστήσετε το λογισμικό του εκτυπωτή.
- 5. Μετά την ολοκλήρωση της εγκατάστασης, επανεκκινήστε τον υπολογιστή.

If the problem persists:

- 1. Remove the CD from the computer's CD-ROM drive, then disconnect the printer cable from the computer.
- 2. Restart the computer.
- 3. Temporarily disable any software firewall or close any anti-virus software. Re-start these programs after the printer is installed.
- Insert the printer software CD in the 4. computer's CD-ROM drive, then follow the onscreen instructions to install the printer software.
- 5. After the installation finishes, restart the computer.

### Если проблема остается:

- 1. Извлеките компакт-диск из привода CD-ROM и отсоедините кабель принтера от компьютера.
- 2. Перезагрузите компьютер.
- 3. Отключите программный брандмауэр и завершите работу антивирусных программ. После установки принтера снова запустите эти программы.
- 4. Вставьте компакт-диск с программным обеспечением принтера в привод CD-ROM и следуйте инструкциям на экране для установки ПО.
- 5. После завершения установки перезагрузите компьютер.